## **RMA** Process

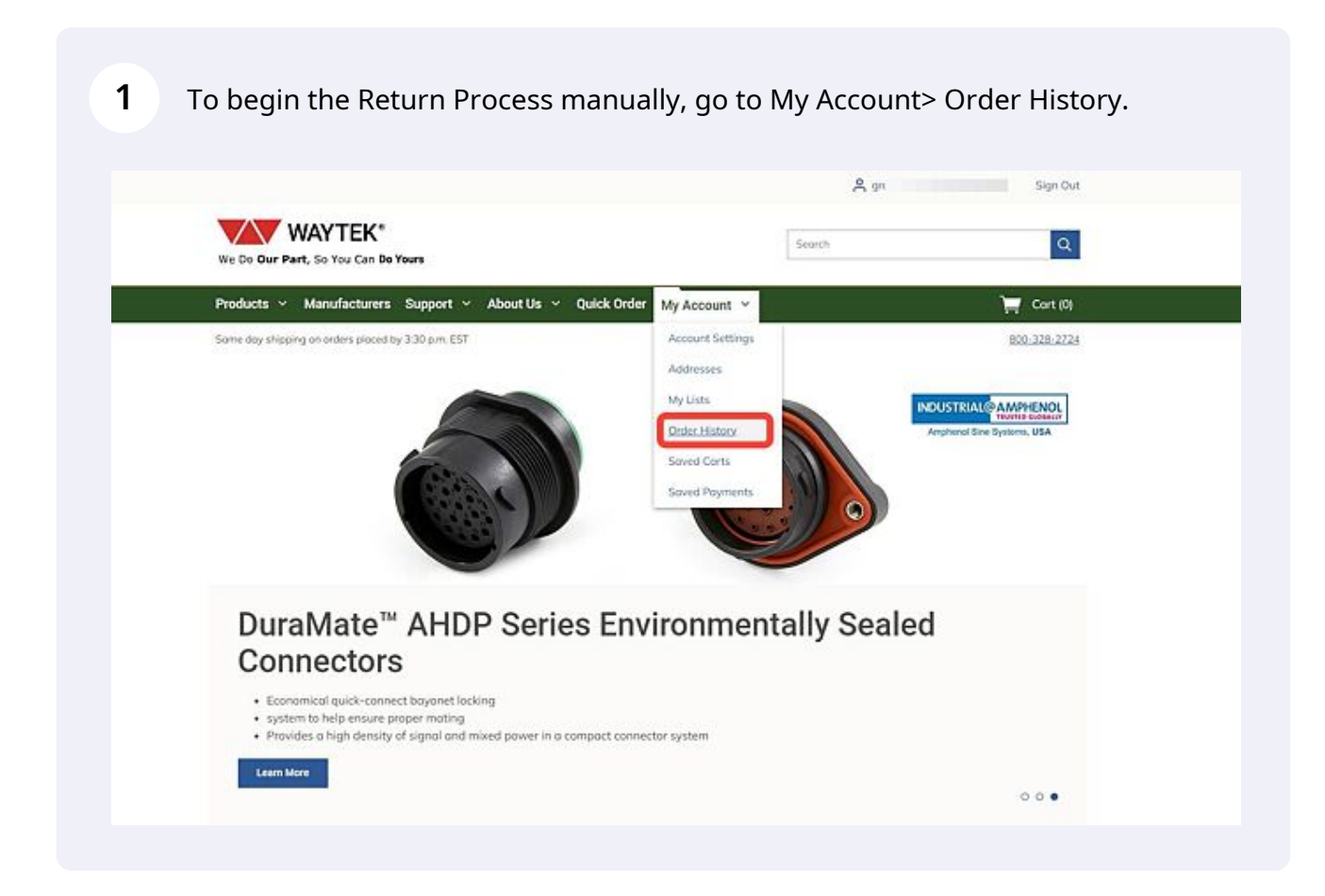

2

3

Select the order you wish to make a return request on by clicking on the order number. Please note that only orders with a "Shipped" status will be eligible to have a return request initiated. If you wish to change or cancel an order that has not yet been shipped, please contact Customer Support at: 1-800-328-2724.

| me / <u>Mv Account</u> / | Order History |             |          |           |         |        |
|--------------------------|---------------|-------------|----------|-----------|---------|--------|
| Order His                | story         |             |          |           |         |        |
| 5 orders                 |               |             |          |           |         | 195    |
| Order # 0                | Dote 🗸        | Order Total | Status 0 | Ship To 🗘 | PO# C   |        |
| WE8001263                | 3/8/2023      | \$32.58     | Received |           | R       | order  |
| 3212722                  | 7/26/2022     | \$257.75    | Shipped  |           | 27500 R | order  |
| 3210866                  | 7/22/2022     | \$25.63     | Shipped  |           | 27500 R | order  |
| 3207758                  | 7/15/2022     | \$286.64    | Shipped  |           | 27500 R | order  |
| 3199809                  | 6/29/2022     | \$637.17    | Shipped  |           | 27500 R | eorder |
| 3199793                  | 6/29/2022     | \$0.00      | c        |           | 27500 R | eorder |
|                          | 5/6/2022      | CA66 56     | Chinned  |           | 27500   | order  |

Please review the order details and confirm the order has the correct item(s) you wish to return. Once you are certain this is the correct order, click on "Return Request".

|                                                                | turers Support ~ About Us                        | V Quick Order My Account V                                                        |                                           | 📜 Cart (0)                             |
|----------------------------------------------------------------|--------------------------------------------------|-----------------------------------------------------------------------------------|-------------------------------------------|----------------------------------------|
| Same day shipping on orders                                    | placed by 3.30 p.m. EST                          |                                                                                   |                                           | 800-328-2724                           |
| tiome / My.Account / Order h                                   | fistory / Order Details                          |                                                                                   |                                           |                                        |
| Order #60                                                      | 00230                                            | Email                                                                             | Print Return Reque                        | st Reorder                             |
| Order Information                                              |                                                  |                                                                                   |                                           |                                        |
|                                                                |                                                  |                                                                                   |                                           |                                        |
| Status                                                         | Order Date                                       | Terms                                                                             | Subtotal                                  | \$27.58                                |
| Status<br>Received                                             | Order Date<br>3/8/2023                           | Terms<br>2 % 10 DAYS NET 30 DAYS                                                  | Subtotal<br>Other Charges                 | \$27.58<br>\$5.00                      |
| Stotus<br>Received                                             | Order Date<br>3/8/2023                           | Terms<br>2 % 10 DAYS NET 30 DAYS                                                  | Subtotal<br>Other Charges<br>Tax          | \$27.58<br>\$5.00<br>\$0.00            |
| Status<br>Received<br>Shipping Information                     | Order Date<br>3/8/2023                           | Terms<br>2 % 10 DAYS NET 30 DAYS                                                  | Subtatal<br>Other Charges<br>Tax<br>Total | \$27.58<br>\$5.00<br>\$0.00<br>\$32.58 |
| Stotus<br>Received<br>Shipping Information<br>Shipping Address | Order Date<br>3/8/2023<br>Shipping Method        | Terms<br>2 % 10 DAYS NET 30 DAYS<br>Service                                       | Subtotal<br>Other Charges<br>Tax<br>Total | \$27.58<br>\$5.00<br>\$0.00<br>\$32.58 |
| Stotus<br>Received<br>Shipping Information<br>Shipping Address | Order Date<br>3/8/2023<br>Shipping Method<br>UPS | Terms<br>2 % 10 DAYS NET 30 DAYS<br>Service<br>UPS COLLECT                        | Subtatal<br>Other Charges<br>Tax<br>Total | \$27.58<br>\$5.00<br>\$0.00<br>\$32.58 |
| Status<br>Received<br>Shipping Information<br>Shipping Address | Order Date<br>3/8/2023<br>Shipping Method<br>UPS | Terms<br>2 % 10 DAYS NET 30 DAYS<br>Service<br>UPS COLLECT<br>Estimated Ship Date | Subtatal<br>Other Charges<br>Tax<br>Total | \$27.58<br>\$5.00<br>\$0.00<br>\$32.58 |

Please carefully read the Return Policy listed on the page. If you choose to, you can add return notes in the text box below the return policy.

| Order Information   |                         |      | Return Notes                                                                                                    |
|---------------------|-------------------------|------|----------------------------------------------------------------------------------------------------|
| Irder #             | Order Date              | PO # | Return Policy                                                                                                    |
| 000230              | 3/8/2023                |      | All new, unused, undomoged product(s) may be returned to Waytek within 30 days from                                                                                         |
| Billing Information | 1                       |      | the invoice date for a refund or replacement. Special orders are non-returnable.<br>Purchaser is responsible for shipping and insurance to return the product(s) to Waytek. |
| Silling Address     |                         |      | protect the product(s) during transit.<br>Once we approve your request, we will respond with the Return Authorization number<br>and further directions.                     |
|                     |                         |      |                                                                                                    |
| 1                   | Alligator Clip with Ban | rel  | Price Qty QTY to Return                                                                                                    |
|                     |                         |      |                                                                                                    |

**5** Enter the quantity that you wish to return for the specific part in the QTY to Return field.

| Add Rehum Notes         Adjator Clip with Barrel         Woytek #. 61         Woytek #. 61         Writ.#: 5145         Science         Operator         Operator         Operator         Woytek #. 2006         Writ.#: 60442         Writ.#: 60442         Woytek #. 2006         Writ.#: 60442         Writ.#: 60442         Science         Operator         Writ.#: 60442         Science         Operator         Science         Science | Alligator Clip with Barrel<br>Woytek #: 61                                                      | Add Return Notes                                 |                                                                     |
|----------------------------------------------------------------------------------------------------|-------------------------------------------------------------------------------------------------|--------------------------------------------------|---------------------------------------------------------------------|
| Aligator Clip with Barrel     Price     Oty       Woytek #: 61     Sold 993 EA     20       Writ. #: 6145     Sold 993 EA     20       Dotation     Select to Reason     e       Price     Oty     Oty to Return       Sold 993 EA     Select to Reason     e       Woytek #: 2006     Submotel     1       Writ. #: 40442     Submotel     Submotel                                                                                                    | Alligator Clip with Barrel<br>Woytek z 61                                                       | Price Oty                                        |                                                                     |
| Duration         Price         Oty         QTV to Return           Dynatex 49442 Boltiocker, Medium Strength, 24 ML, Blue         S18 1900 EA         1         0           Woycek #: 20066<br>Mfr. 8: 40442         S10 120         Betward         Betward           S10 120         S10 120         Betward         Select o Reston                                                                                                    |                                                                                                 | 50.4193 (A 20<br>Subtotol<br>58.39               | 01Y 16 Return<br>D S<br>Return Resson<br>Select a Reason            |
|                                                                                                    | Divestex<br>Dynatex 49442 Boltlocker, Medium Strength, 24 Mi<br>Woycek ± 20086<br>Mrb. 8: 43442 | Price Oty<br>519-1900 EA 1<br>Submotel<br>519.19 | QTY to Ristam<br>©<br>Iletam Rosson<br>Select a Reason $\checkmark$ |

4

6 You will need to select a reason for the return request. Choose from the drop down list provided under Return Reason.

**7** Repeat the steps above for all items you wish to request a return on.

| 1.0 | Alligator Clip with Barrel<br>Woytek 8: 61<br>Mfr. 8: 6145                                 | Price<br>50.4193 EA<br>Subtotol<br>58.30     | Qty<br>20 | QTY to Return<br>20<br>Return Reason *<br>Ordered too many |
|-----|--------------------------------------------------------------------------------------------|----------------------------------------------|-----------|------------------------------------------------------------|
|     | Dynatex 49442 Boltlocker, Medium Strength, 24 ML, Blue<br>Waytek #: 29086<br>Mfr. #: 49442 | Price<br>\$19.1900 EA<br>Subtotal<br>\$19.19 | Qty<br>1  | QTY to Return<br>0 🐨<br>Return Reason<br>Select a Reason   |

8

## Once you have completed filling out the return request, click on Send Return Request.

| Netum              | Request (I              | RMA) | Gancel Send Return Request                                                                                                    |
|--------------------|-------------------------|------|----------------------------------------------------------------------------------------------------|
| Order Informatio   | n                       |      | Return Notes                                                                                                    |
| Drder #            | Order Date              | PO # | Return Policy                                                                                                    |
| 5000230            | 3/8/2023                |      | All new, unused, undamaged product(s) may be returned to Waytek within 30 days from                                                                                         |
| Billing Informatio | 0.0                     |      | the involce date for a refund or replacement. Special orders are non-returnable.<br>Purchaser is responsible for shipping and insurance to return the product(s) to Waytek. |
| oning internatio   |                         |      | Product(s) should be returned in the original packaging or appropriately packaged to<br>protect the product(s) during tramit.                                               |
| Billing Address    |                         |      | Processo and provide sources and an will respond with the Deturn Authorization number                                                                                       |
|                    |                         |      | and further directions.                                                                                                    |
|                    |                         |      | Add Return Notes                                                                                                    |
|                    |                         |      |                                                                                                    |
|                    |                         |      |                                                                                                    |
|                    |                         |      |                                                                                                    |
|                    |                         |      |                                                                                                    |
|                    | Alligator Clip with Ban | rel  | Price Qity QTY to Return                                                                                                    |
| 23                 | Waytek #: 61            |      | \$0.4193 EA 20 20                                                                                                    |
| 100                |                         |      | Subtotal                                                                                                    |

9 You will be asked if you agree with the terms of service. If so, click Agree

| ion  |            |                          | Return Notes                                                       |
|------|------------|--------------------------|--------------------------------------------------------------------|
|      | Order Date | PO #                     | Return Policy                                                      |
|      | 3/8/2023   | Send Return Reque        | st X ct(s) may be returned to Waytek                               |
| tion |            | By clicking 'Send Return | Request' you are agreeing to Terms of Service. Cancel Agree Garcel |
|      |            |                          | will respond with the Return Aut                                   |
|      |            |                          | Add Return Notes                                                   |
|      |            |                          |                                                                    |
|      |            |                          |                                                                    |
|      |            |                          | 3 <del>.</del>                                                     |
|      |            |                          |                                                                    |

10 After agreeing to the Terms of Service, a notification will show that your request has been successfully submitted. You will return to the Order Detail Page and can then logout or navigate to another area of the site.

|                            | 2010                       |                            |                     | Request submitted, |  |
|----------------------------|----------------------------|----------------------------|---------------------|--------------------|--|
| We Do Our Part, So You     | EK"<br>Can Do Yours        |                            | Search              | <u></u>            |  |
| Products 👻 Manufa          | cturers Support - About Us | Y Quick Order My Account Y |                     | 📺 Cort (0)         |  |
| Same day shipping on order | s placed by 3:30 p.m. EST  |                            |                     | 800-328-2724       |  |
| Hume / My.Account / Online | History / Onter Details    |                            |                     |                    |  |
| Order #60                  | 000230                     | Email                      | Print Return Reques | t Recorder         |  |
| Order Information          |                            |                            |                     | - 10 J             |  |
| Stotun                     | Order Date                 | Тента                      | Subtotol            | \$27.58            |  |
| Received                   | 3/8/2023                   | 2 % 10 DAVIS NET 30 DAVIS  | Other Charges       | \$5.00             |  |
| Shipping Information       |                            |                            | Total               | \$32.58            |  |
| Shipping Address           | Shipping Method            | Service                    |                     |                    |  |
|                            | UPS                        | UPS COLLECT                |                     |                    |  |
|                            |                            | Estimated Ship Date        |                     |                    |  |
|                            |                            | Processing                 |                     |                    |  |
| Billing Information        |                            | -                          |                     |                    |  |
|                            |                            |                            |                     |                    |  |